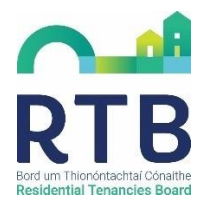

## Guidance for Receivers; How to create an RTB online account?

Any RTB customer wishing to interact with the RTB online must set up an account on the RTB's new online account system, launched in November 2021.

We are asking receivers to follow the below steps to create an RTB online account.

### 1. Go to www.rtb.ie/portal and click to create an "Individual/Business Account".

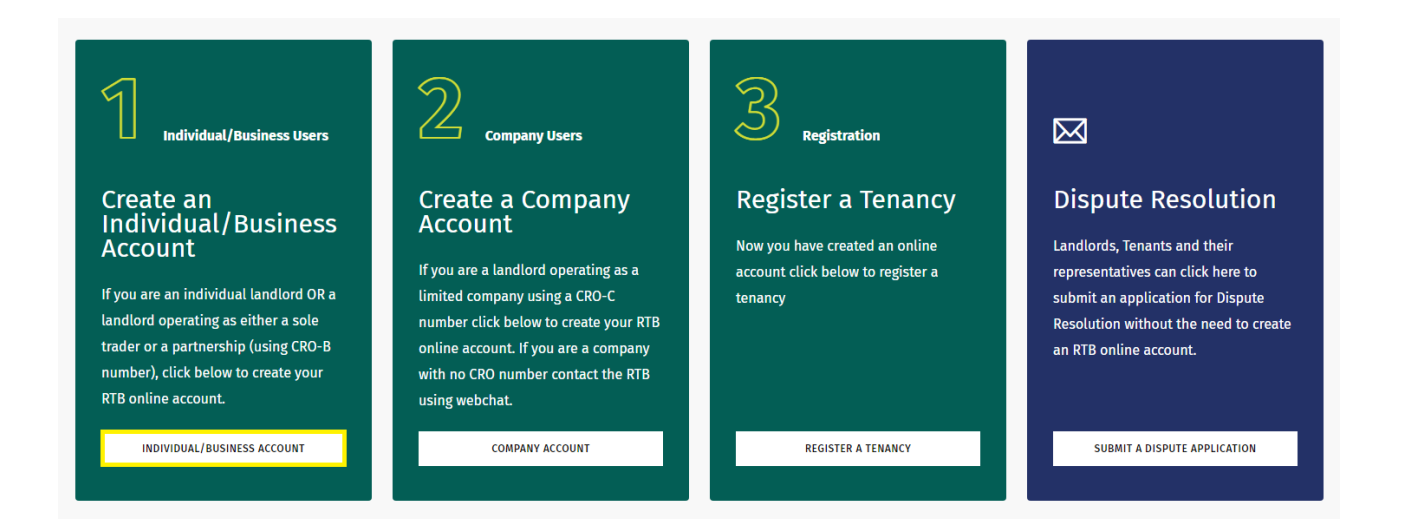

2. You will be asked to provide your name, email and to choose a password.

# Create your RTB online account

Creating an RTB account is a simple process that allows you to access RTB online services. Please enter your details below to create an account.

| Your First Name*                                                                                                  |
|----------------------------------------------------------------------------------------------------|
|                                                                                                    |
| Your Last Name*                                                                                                   |
|                                                                                                    |
| Your Email Address*                                                                                               |
|                                                                                                    |
| Password                                                                                                    |
| ۲                                                                                                    |
| four password must have a minimum of 8 characters with at least one capital letter and one number and one symbol. |
| Confirm Password                                                                                                  |
| ۲                                                                                                    |
| CREATE ACCOUNT                                                                                                    |

The RTB will now send an email to the address provided.

In order to validate your email address please click on the link provided in the email, which will return you to the log in screen.

3. Please enter the email address and password you set in the previous step to continue

the account creation process.

| Log-in to<br>Your RTB account | gives you 24/7 online access to RTB tenancy re<br>th since 15 Nov 2021, you will need to set up a r<br>link 'Create your RTB online account' below. | re account |
|-------------------------------|----------------------------------------------------------------------------------------------------|------------|
|                               | Email Address Password                                                                                                    |            |
|                               | LOGIN                                                                                                    |            |
|                               | <u>Reset your password</u><br><u>Resend your verification email</u><br><u>Create your RTB online account</u>                                        |            |

4. Next you will need to provide your name and contact details.

Instead of entering a PPS number, receivers should select the tick box that says "I do not have a PPS Number."

| Create you | r individua                                                                     | al RTB onlin        | ie |
|------------|---------------------------------------------------------------------------------|---------------------|----|
|            | account                                                                         | t                   |    |
| Т          | Step 1 of 3<br>o set up your account, please en<br>information and contact deta | nter your<br>tails. |    |
| First 1    | Name -                                                                          |                     |    |
| Last N     | Vame -                                                                          |                     |    |
| PPS N      | lumber -                                                                        | 0                   |    |
|            | I do not have a PPS Number                                                      |                     |    |
| Your       | Date of Birth -                                                                 | 0                   |    |
| Your       | Mobile Number -                                                                 | 0                   |    |
|            |                                                                                 |                     |    |

The RTB deal with landlords who do not have a PPSN because they are non-resident in Ireland, and these landlords are asked to up-load identity documents, typically scan of Photo ID and utility bills.

We are now adapting our process at this point for receivers and asking a receiver to;

- select the tick box that says "I do not have a PPS Number.", and
- upload a document on headed paper stating that they are a receiver.
- 5. Click on the paperclip icon to upload your document. When uploading your document please note the file types that are accepted. Click 'Submit' when you are ready to move on.

| Help L<br>To create an online<br>your identity                  | account, the RTB uses your PPS number a<br>with the Department of Employment Affai                                                  | and your                                | date of birth to verify brial Protection.                          |
|-----------------------------------------------------------------|----------------------------------------------------------------------------------------------------|-----------------------------------------|--------------------------------------------------------------------|
| If you do not have a<br>card and a uti<br><b>Documents uplo</b> | a PPSN, you must upload an ID, passport,<br>lity bill showing your address is outside o<br>aded may only be in the following format | drivers lid<br>f the Rep<br>ts : PDF, P | cence or a national ID<br>public of Ireland.<br>NG, JPG, BMP, JPEG |
|                                                                 | Upload Document -                                                                                                    | Ø                                       |                                                                    |
|                                                                 | Allowed Extensions: .pdf;.png;.jpg;.bmp;.jpeg                                                                                       | ø                                       |                                                                    |
|                                                                 | CANCEL SUBM                                                                                                    | ΙТ                                      |                                                                    |

This is a one-off process to create your new account – you won't need to repeat this for each tenancy registration.

Once you have completed the account creation process, your document will be reviewed by an RTB customer service agent and your identification verified once the steps in this guidance document are followed. 6. Complete your address details and click 'Continue' when you are ready to move on.

| Please enter your residential                                                                           | address. |
|----------------------------------------------------------------------------------------------------|----------|
| Country of residence •                                                                                  |          |
| Ireland                                                                                                 | \$       |
| Enter Full Address or Eircode                                                                           | ۹        |
| Cannot find your Eircode? Click here                                                                    |          |
| Address Line 1 •                                                                                        |          |
|                                                                                                    |          |
| Address Line 2                                                                                          |          |
|                                                                                                    |          |
| Address Line 3                                                                                          |          |
| Address Line 4                                                                                          |          |
|                                                                                                    |          |
| Address Line 5                                                                                          |          |
|                                                                                                    |          |
| County                                                                                                  |          |
|                                                                                                    | ¢        |
| Eircode                                                                                                 |          |
|                                                                                                    |          |
| Click the box if you have a different<br>correspondence address                                         |          |
| Please click this box if you want to create<br>an RTB360 account for a business with a<br>CRO-B number. | 0        |
| CONTINUE                                                                                                |          |
|                                                                                                    |          |

7. Select the role/s you will use on your online account.

### NOTE: - you must choose at least one role

- you can hold more than one role
- you can select more roles after the account is created.

| Sel | lect your                                                                                                    | user ro                                                                                                    | ole |
|-----|----------------------------------------------------------------------------------------------------|----------------------------------------------------------------------------------------------------|-----|
|     | Step 2 of<br>To help you access RTB or<br>select the user roles that<br>manage, add or remove us<br>profile<br>Please choose your role (yo<br>than one role) - | r3<br>Iline services, please<br>you require. You can<br>ser roles in your user<br>e.<br>ou can choose more |     |
|     | Landlord                                                                                                    | 0                                                                                                    |     |
|     | Agent                                                                                                    | 0                                                                                                    |     |
|     | Receiver                                                                                                    | 0                                                                                                    |     |
|     | PREVIOUS                                                                                                    | CONTINUE                                                                                                   |     |

 Check the box to say the information you have supplied is correct and when you are ready click "Submit Profile"

| I declare to the best of my knowledge and believe that the information I have provided is correct.<br>Your default communication method is via the email address you have provided to create your RTB360 online account. This means you will receive correspondence from the RTB to this email address. Communication methods can be changed in the 'Edit profile' section of your RTB360 account. |
|----------------------------------------------------------------------------------------------------|
|                                                                                                    |
| The RTB respects your privacy and is committed to complying with Data Protection law.<br>For information on how the RTB handle your personal data, please refer to the <u>RTB</u><br><u>Privacy Statement</u> .                                                                                                    |

 You have now completed your account creation. The details need to be verified by an RTB customer service agent and once that has been completed you will receive an email confirming your access to your new account.

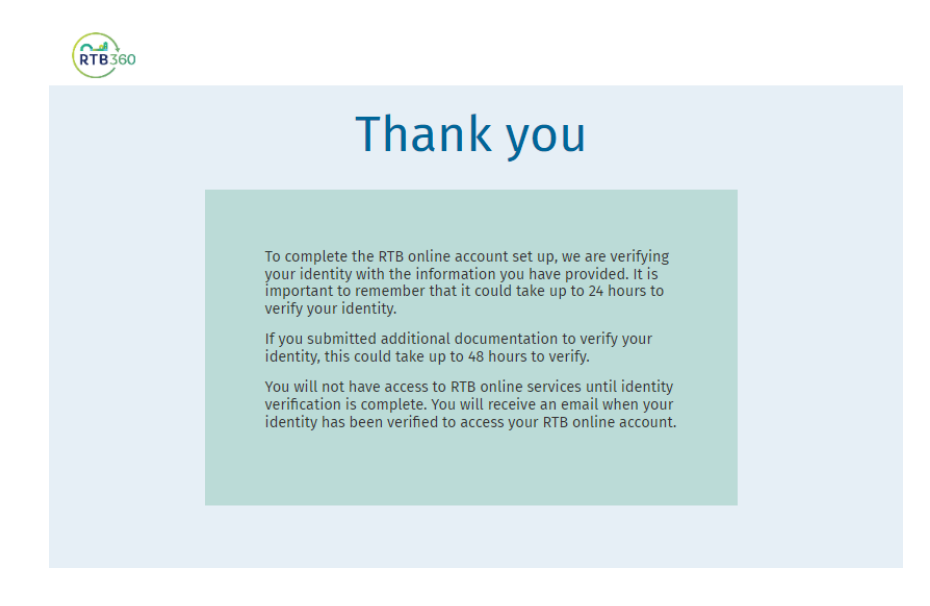

Once you have access to your online account you will be able to register and manage tenancies

#### from your account homepage.

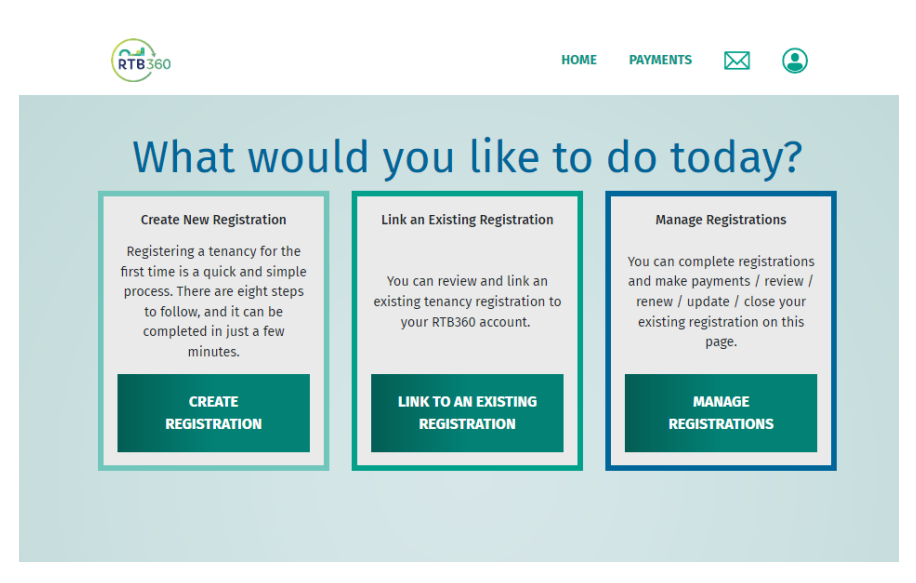

More information on creating and managing your new online account is available on our

website at https://www.rtb.ie/info-hub.